## QUICKTIP

# Pairing Hearing Aids to a Windows PC

G2 Neuro Processor hearing aids are compatible for direct pairing and bidirectional audio streaming with PCs that support Bluetooth LE Audio.

#### Your PC must:

- Be running Windows 11
- Have integrated Bluetooth LE support
- Have LE Audio capable Bluetooth and audio subsystem drivers

## Pairing

Pairing can be completed manually or by using Swift Pair. Pairing should be completed after the hearing aids have been programmed in the fitting software. Ensure that the fitting software is closed prior to pairing with any compatible computer. Ensure Bluetooth<sup>®</sup> is turned off on any paired mobile phone.

### Pairing with Swift Pair:

Swift Pair lets you pair a supported Bluetooth device with your PC when it is nearby and in pairing mode.

Power on your G2 Neuro Processor hearing aids.

NOTE: Select Yes if asked to receive notifications and use Swift Pair.

2 A notification will appear that a new Bluetooth device was found, select **Connect**. You may need to connect each hearing aid individually. After both are paired, you will see your hearing aids appear in the list under **Your devices**.

Your hearing aids may automatically connect to your PC when it is turned on or you may manually connect by selecting your hearing aids from the list of paired devices in your Bluetooth menu.

### Manual Bluetooth Pairing\*:

- 1 Power on your G2 Neuro Processor hearing aids.
- **2** On your PC, select Start.
- 3 Type Bluetooth and select Bluetooth & devices > Devices.
- 4 Select Add device.
- 5 Select your hearing aids once they appear.

\*Bluetooth pairing steps may vary by computer model

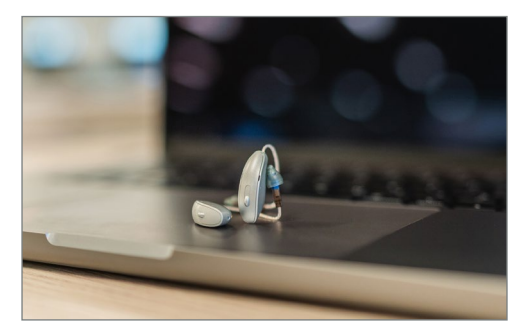

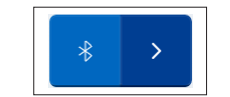

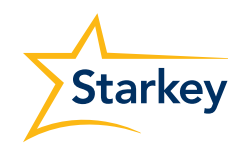